## eVoucher Tips and Tricks

| Accessing eVoucher              | There is a link to eVoucher on the court's CJA webpage: eVoucher-login                                                                                                    |  |  |
|---------------------------------|----------------------------------------------------------------------------------------------------|--|--|
|                                 | CJA eVoucher Login                                                                                                    |  |  |
|                                 | You can also access eVoucher directly at the following link:                                                                                                    |  |  |
|                                 | https://evsdweb.ev.uscourts.gov/CJA_azx_prod/CJAeVoucher/Logon.aspx                                                                                                    |  |  |
| Attorney Info / Billing<br>Info | The panel attorney is responsible for maintaining their attorney information in their eVoucher single login profile and court profile, including address, email addresses, and phone numbers. The panel attorney is responsible for entering and maintaining their billing information in eVoucher, including any change in association with a firm, address, email addresses, and phone numbers.                                                                                                    |  |  |
| Audit Assist Button             | The Audit Assist button on the bottom of vouchers allows attorney, any time prior to submission, to determine if there are issues with the voucher that would not allow future submission (i.e. service and/or expenses are out of the voucher start and end dates; or not enough funds available).                                                                                                    |  |  |
| Browser Info                    | eVoucher has been tested and is compatible with Chrome 62, Edge 16, Firefox 57, Internet Explorer 10.1 with Compatibility Mode, Internet Explorer 11, and Safari 10.1.                                                                                                    |  |  |
| Budget AUTH                     | Case budgeting is a component of eVoucher that is utilized in the District of<br>Arizona. Budgets are required in death-eligible prosecutions or capital habeas<br>proceedings. Budgets are strongly encouraged in non-capital cases where counsel is<br>likely to exceed either 300 attorney hours or where total costs (attorney plus service<br>provider fees) are likely to exceed 300 times the prevailing CJA panel attorney non-<br>capital hourly rate (e.g., \$51,600 if the hourly rate is \$172). Counsel should contact a<br>Ninth Circuit CBA early in any potential high-cost representation. Budgets are<br>typically submitted in phases, and reasonable time spent preparing a budget is<br>compensable. Counsel must work with the Ninth Circuit Case Budgeting Attorney<br>prior to submission of this document. |  |  |
|                                 | (415) 355-8982<br>smorris@ce9.uscourts.gov                                                                                                    |  |  |

| Case missing from<br>Appointment List | CJA staff enters case inform<br>in court or in a written or<br>cja_evoucher@azd.uscourts.g                                                                      | ation into the system after the<br>der. If a case is missing,<br>gov with the case information.                                                                                                    | e appointment takes place<br>please send an email to                                                                                                    |
|---------------------------------------|----------------------------------------------------------------------------------------------------|----------------------------------------------------------------------------------------------------|----------------------------------------------------------------------------------------------------|
| Claims for services                   | Beginning with the appoint<br>should begin to enter claims<br>should be entered contempo<br>conclusion, completion of the                                       | ment and/or the first appea<br>for all work done in the case<br>oraneously (i.e. daily or clo<br>e voucher will then take just a                                                                                                    | rance in court, attorneys<br>e. During the case, claims<br>ose to daily). At case<br>few moments.                                                                                                    |
| Claims for expenses                   | Receipts and invoices, when r<br>attached to the <b>Documents</b> to<br>the claims arise so that at case<br>few moments.                                        | necessary for a claim, should b<br>ab of the voucher. User can<br>e conclusion, completion of t                                                                                                    | be saved in .pdf format and<br>attach these documents as<br>the voucher will take just a                                                                                                    |
| Closed Cases                          | Closed cases and/or closed v<br>still available to the attorney<br>Operations>My Appointment<br>top blue menu.                                                  | ouchers are<br>by going to<br>nts on the                                                                                                    | Reports Links Help logout                                                                                                    |
| Contemporaneous<br>records            | It is the expectation of the juc<br>assist with monitoring your<br>Quick Review Panel on the le<br>when you enter data. The an<br>display the remaining funding | Iges that time will be entered of<br>case and budgeting, you she<br>eft side of the vouchers which<br>nounts update as you enter you<br>g. When you click the arrow,<br>when you click the arrow,<br>cla-20<br>ktorney Voucher<br>Entry<br>Det: sample Defendant<br>Link to CM/ECF<br>Voucher #:<br>Start Date: 9/24/2021<br>End Date: 10/6/2022<br>Services: \$4,047.20<br>Expenses: \$90.63<br>Representation Fee Limit:<br>\$12,300.00<br>Fee Amount Remaining After Approved<br>and Pending:<br>\$8,252.80 | daily or close to daily. To<br>puld regularly review the<br>n is automatically updated<br>our time and expenses and<br>a snapshot opens.<br><b>Services:</b> \$4,047.20<br><b>Tourt Services:</b> 44,047.20<br><b>Services:</b> \$4,047.20<br><b>Services:</b> \$4,047.20<br><b>Ser</b> |

| Defendant Detail<br>Budget Report | Attorneys should access the Defendant Detail Budget Report on the left side of their CJA20 voucher especially where there are multiple attorneys on a case to determine what funding is available or remaining and or what the current excess fee limit. For assistance, please review How to View Appt Info/Rep Info/Budget Report                                                                                                    |
|-----------------------------------|----------------------------------------------------------------------------------------------------|
| Deleting unwanted<br>voucher      | If you need to delete a duplicate or unneeded voucher from My Active Documents, click on <b>Edit</b> for the appropriate voucher, after the voucher displays, scroll to the bottom and click <b>Delete Draft</b> button on the bottom of the voucher.                                                                                                    |
| Error regarding dates             | The date of this voucher is before the Appointment Date.      Image: Service and/or Expenses are out of the Voucher Start and End Dates.     If a user receives either of the above errors, go to the Claim Status tab of the voucher. The start date appearing on this page should be the first date of service or expense for this voucher. The end date is the final date on which services or expenses were incurred, NOT the date of submission. To resolve errors above, verify that date for claims on the Services and Expenses tabs do not fall outside of the date range listed on the Claim Status tab. If the user is not able to resolve the error, contact the CJA Unit for assistance.     Claim Status     Start Date   1/1/2024 |

| Excess Fee Limit and Statutory Maximum | To determine the number from the termine the number from the termine the number from the number from the numbe | he excess fee lim<br>le Appointments I                                                                                                    | it (statute<br>List on th                                                                                                    | ory max<br>e home                                                                  | imum) on a page, click                         | a case, cl<br>View Re                 | lick on the<br>presentati | case<br>on.    |
|----------------------------------------|----------------------------------------------------------------------------------------------------|----------------------------------------------------------------------------------------------------|----------------------------------------------------------------------------------------------------|------------------------------------------------------------------------------------|------------------------------------------------|---------------------------------------|---------------------------|----------------|
|                                        | Appointment<br>In this page you wi<br>summary about thi<br>appointment, inclue<br>vouchers related to<br>appointment and lii<br>new vouchers<br>View Repre<br>Create New Vo                                                                                                    | II find a<br>s<br>ding a list of<br>this<br>inks to create<br>sentation<br>ucher<br>Create<br>Create | tt Info<br>PERSON REPRE<br>Sample Defenda<br>LBSL DKTDEL<br>2:1-CR-04000-<br>Helony (includin<br>of alleged felony<br>OF STATUS AS INSURI<br>JAING ADDRESS<br>umber: 99999 | SENTED<br>nt<br>NUMBER<br>1-GMS<br>ECORV<br>g pre-trial diversion<br>r)<br>ED BANK |                                                |                                       |                           |                |
|                                        | Services                                                                                                    | Phone: 111-111-1111 - Fax: 1<br>Cell phone: 222-222-2222                                                                                                    | 333-333-3333                                                                                                    | Repres                                                                             |                                                | PERSON REPRESE                        | NTED                      |                |
|                                        |                                                                                                    |                                                                                                    | <u>c</u>                                                                                                    | )970<br>3. MAG. DKT/DEF.                                                           | S.<br>NUMBER 4                                 | ample Defendant<br>. DIST. DKT/DEF.NU | MBER                      |                |
|                                        |                                                                                                    |                                                                                                    |                                                                                                    | 7. IN CASE/MATTE                                                                   | 2:<br>ER OF(Case Name) 8                       | :21-CR-04000-1-C                      | FMS<br>DRY                |                |
|                                        |                                                                                                    |                                                                                                    |                                                                                                    | US v. Sample De                                                                    | efendant of                                    | f alleged felony)                     | re-trial diversion        |                |
|                                        |                                                                                                    |                                                                                                    | × *                                                                                                    | 12:1818.F TERN                                                                     | MINATION OF STAT                               | US AS INSURED<br>RESIDING JUDGE       | BANK                      |                |
|                                        |                                                                                                    |                                                                                                    |                                                                                                    | \$12,100.00                                                                        | G                                              | . Murray Snow                         |                           |                |
|                                        |                                                                                                    |                                                                                                    |                                                                                                    |                                                                                    |                                                |                                       |                           |                |
|                                        | You can also vi<br>Judiciary Polic<br><u>Page</u> .                                                                                                    | ew the current att<br>y §230.23.20 via                                                                                                    | torney ca<br>the link                                                                                                    | se comp<br>on the                                                                  | ensation m<br>Court's C                        | aximums<br>C <mark>JA Pan</mark>      | in the Gui<br>el Inform   | de to<br>ation |
|                                        | Please also rev                                                                                                    | view the Defend                                                                                                    | ant Deta                                                                                                    | il Budg                                                                            | et Report                                      | if you a                              | re not the                | first          |
|                                        | attorney on the                                                                                                    | representation.                                                                                                    |                                                                                                    | U                                                                                  | × 1                                            | 2                                     |                           |                |
| My Activo                              | Any document                                                                                                    | in the "My Astix                                                                                                    |                                                                                                    | nonta" a                                                                           | vaction of th                                  | a attama                              | w'a homo                  | 2000           |
| My Active                              | is before the                                                                                                    | in the My Activ                                                                                                    | JOT sub                                                                                                    | mitted t                                                                           | to the cour                                    | t Plane                               |                           | page           |
| Documents                              | documents peri<br>should be.                                                                                                    | odically to ensur                                                                                                    | e that all                                                                                                    | docume                                                                             | ents are in t                                  | the status                            | you think                 | they           |
|                                        | For CJA21s, th<br>enters a summ<br>"Voucher Entry                                                                                                    | ne attorney create<br>ary of the servic<br>y".                                                                                                    | es the Cl<br>e provid                                                                                                    | JA21 vo<br>er invoi                                                                | oucher on b<br>ce. The st                      | behalf of<br>atus duri                | the experiing this tir    | t and<br>ne is |
|                                        | Case                                                                                                    | Defendant                                                                                                    | Туре                                                                                                    | $\overline{\nabla}$                                                                | Status                                         |                                       | Date Ent                  |                |
|                                        | 2:17-CR-01<br>Start:<br>End:                                                                                                    | Mickey Mouse (<br>Claimed Amount                                                                                                    | CJA-21<br>John Doe I<br>Investigat                                                                                                    | Invest                                                                             | Vouche<br>Edit                                 | er Entry                              | 11/03/                    |                |
|                                        | Once the vouch<br>the services and<br>need to open ar                                                                                                    | her is submitted,<br>d the status will in<br>nd approve the vo                                                                                                    | it is ther<br>ndicate "<br>oucher, if                                                                                                    | n submit<br>Submitt<br>approp                                                      | tted to the sted to Attor<br>riate.            | attorney<br>ney." Tl                  | for approv<br>ne attorney | al of<br>will  |
|                                        | Case I                                                                                                    | Defendant                                                                                                    | Туре                                                                                                    |                                                                                    | Status                                         |                                       | Date En                   |                |
|                                        | 2:15-CR-0 5<br>Start: 04/01/ (<br>End: 04/05/2                                                                                                    | Sully Sullivan (# 1)<br>Claimed Amount: 2                                                                                                    | CJA-21<br>Kerry Inv<br>Investiga                                                                                                    | estiga<br>tor                                                                      | Submit<br>Attorne<br>0970.0<br>INTERI<br>PAYME | ted to<br>ey<br>002535<br>IM<br>NT 1  | 03/10/                    |                |
|                                        |                                                                                                    |                                                                                                    |                                                                                                    | L                                                                                  |                                                |                                       |                           |                |

| My Active Documents<br>– Gold Entries | An entry in "My Active Documents" appearing highlighted in gold means the voucher has been rejected by the court. Counsel will receive an email via eVoucher with an explanation. The reason for the rejection can also be found in the Attorney Notes section at the bottom of the Confirmation page.                                                                                                    |  |  |  |
|---------------------------------------|----------------------------------------------------------------------------------------------------|--|--|--|
|                                       | To group by a particular Header, drag the column to this area. <sub>Search</sub> :                                                                                                    |  |  |  |
|                                       | Case Defendant Type Status   5:14-CR-0004 John Robinson ( CJA-20 Voucher Entry   Start: 06/13/2014 Claimed Amount CJA-20 Voucher Entry   End: 06/13/2014 Claimed Amount Test Attorney 0206.0000012                                                                                                    |  |  |  |
| Periodic saving                       | The eVoucher program only recognizes 'action' items as system activity - such as clicking <b>Save</b> - and may periodically time out for security purposes (after 90 mins. of inactivity). It is good practice to save entries made on each screen, before advancing to the next screen, to prevent loss of data. If you have a high volume of claims to enter and plan to enter them in one session, you should periodically save your entries so that if you get timed out or if you navigate away from the eVoucher window you will not lose your data. |  |  |  |
| Rejection of Vouchers                 | CJA staff are not able to correct entries on behalf of the attorney. Vouchers will b rejected to the attorney for correction. Some common issues that will caus rejection include:                                                                                                    |  |  |  |
|                                       | • Entering the incorrect date for the service;                                                                                                    |  |  |  |
|                                       | • Selecting the wrong service type (i.e. drafting a motion and listing it under<br>"In Court" time; VTCs or Material Witness Depositions being listed under<br>"In Court" time when it should be listed under "Out of Court" as<br>conference time).                                                                                                    |  |  |  |
|                                       | • Not attaching late letter for vouchers where case has been closed over 45 days.                                                                                                    |  |  |  |
|                                       | If the rejected voucher is a CJA21, you will need to open the voucher and reject it back to the "Voucher Entry" step so that any corrections can be made. You will then submit the voucher twice, once on behalf of the service provider, then approving as the attorney.                                                                                                    |  |  |  |
| Request for Service<br>Providers      | Attorneys should submit an AUTH in eVoucher requesting the expert's services.<br>Fill out the <u>AUTH-AZD Supplemental Information in Support of Request to</u><br><u>Enlist Service Provider</u> and attach it along with the relevant documentation to the<br><b>Documents</b> tab in eVoucher.                                                                                                    |  |  |  |
|                                       | occurs via a workflow in eVoucher that directs the voucher to the circuit.                                                                                                    |  |  |  |

| Submission of CJA 26<br>(Request to Exceed<br>Statutory Maximum) | Users will not be permitted to submit a voucher if the voucher exceeds the statutory maximum or amount budgeted, if the case is budgeted. Requests to exceed the statutory maximum are to be submitted <b>IN ADVANCE</b> of expending those funds. It is incumbent upon the attorney to regularly monitor the funds available and timely file the required CJA-26. If time and expenses are entered contemporaneously as is required by the Court, this should not be an issue. |
|------------------------------------------------------------------|----------------------------------------------------------------------------------------------------|
|                                                                  | Judges have directed that the <u>Confidential Ex Parte Attachment to CJA 26</u> be submitted by attorneys. Please attach completed form on the <b>Documents</b> tab.                                                                                                    |
|                                                                  | You need not fill in the Justification tab in eVoucher since the questions on the attachment are substantially the same.                                                                                                    |
|                                                                  | If the case is closed at the time of submission, counsel should attach a draft of their voucher. To do this, open the CJA20, click on the Form CJA20 (Printable version of CJA20) report in the blue report section on the left column, save as PDF and attach to <b>Documents</b> tab.                                                                                                    |
| Time Out                                                         | eVoucher times out of an inactive session after approximately 90 minutes. Users should log out of eVoucher if they are going to be away from their computer for any period of time. eVoucher does NOT automatically save work before timing out                                                                                                    |
| Travel Authorization<br>Requests                                 | Requests for Overnight or Out-of-District Travel Approval must be submitted via a TRAVEL Auth in eVoucher at least two weeks prior to travel. This applies to attorneys and service providers. See <u>eVoucher How to Create a Travel AUTH</u>                                                                                                    |
| CJA Unit                                                         | Phoenix (602) 322-7150                                                                                                    |
|                                                                  | Tucson (520) 205-4234                                                                                                    |